Cálculo de um perfil longitudinal do terreno com o Civil3D: para este efeito é necessário criar previamente uma superfície e um alinhamento.

1. Criar 3 layers adicionais, dtm, directriz, perfil longitudinal.

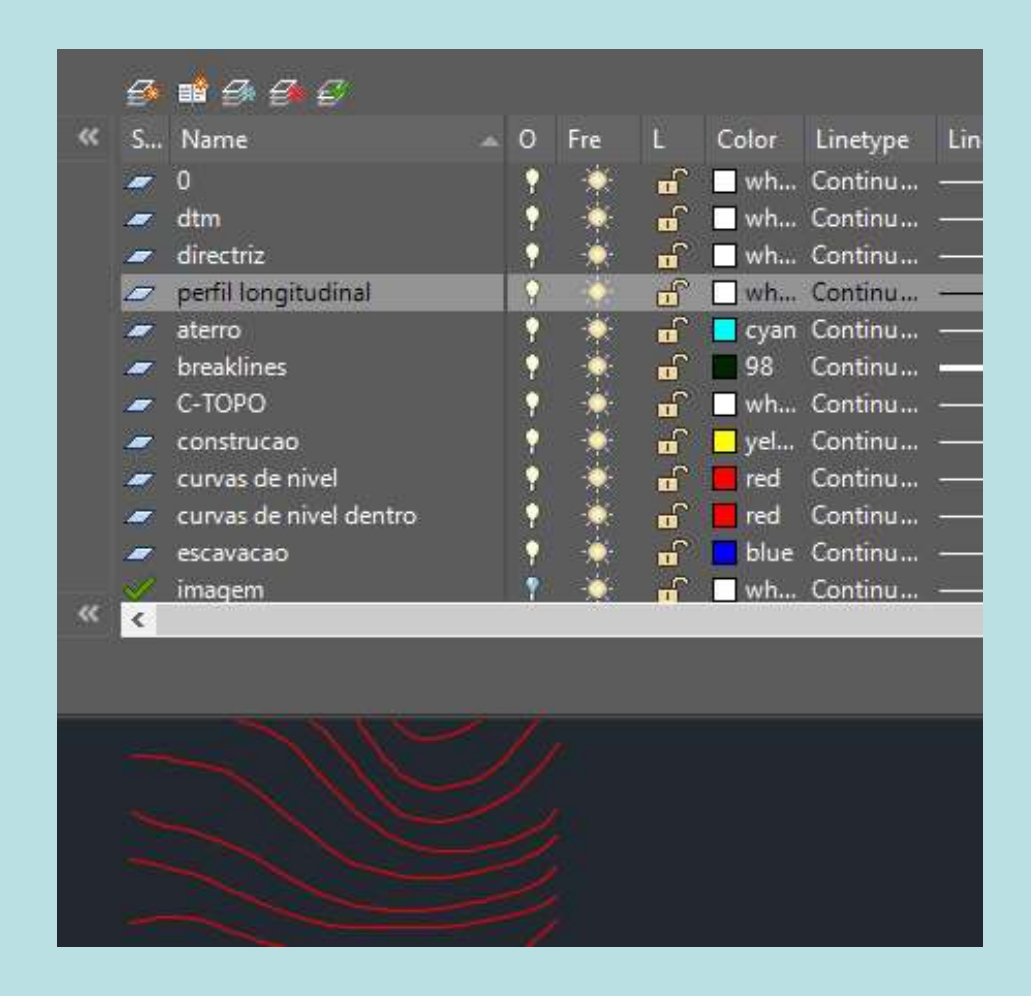

Active Drawing View

#### 2. Criar superficie mdt.

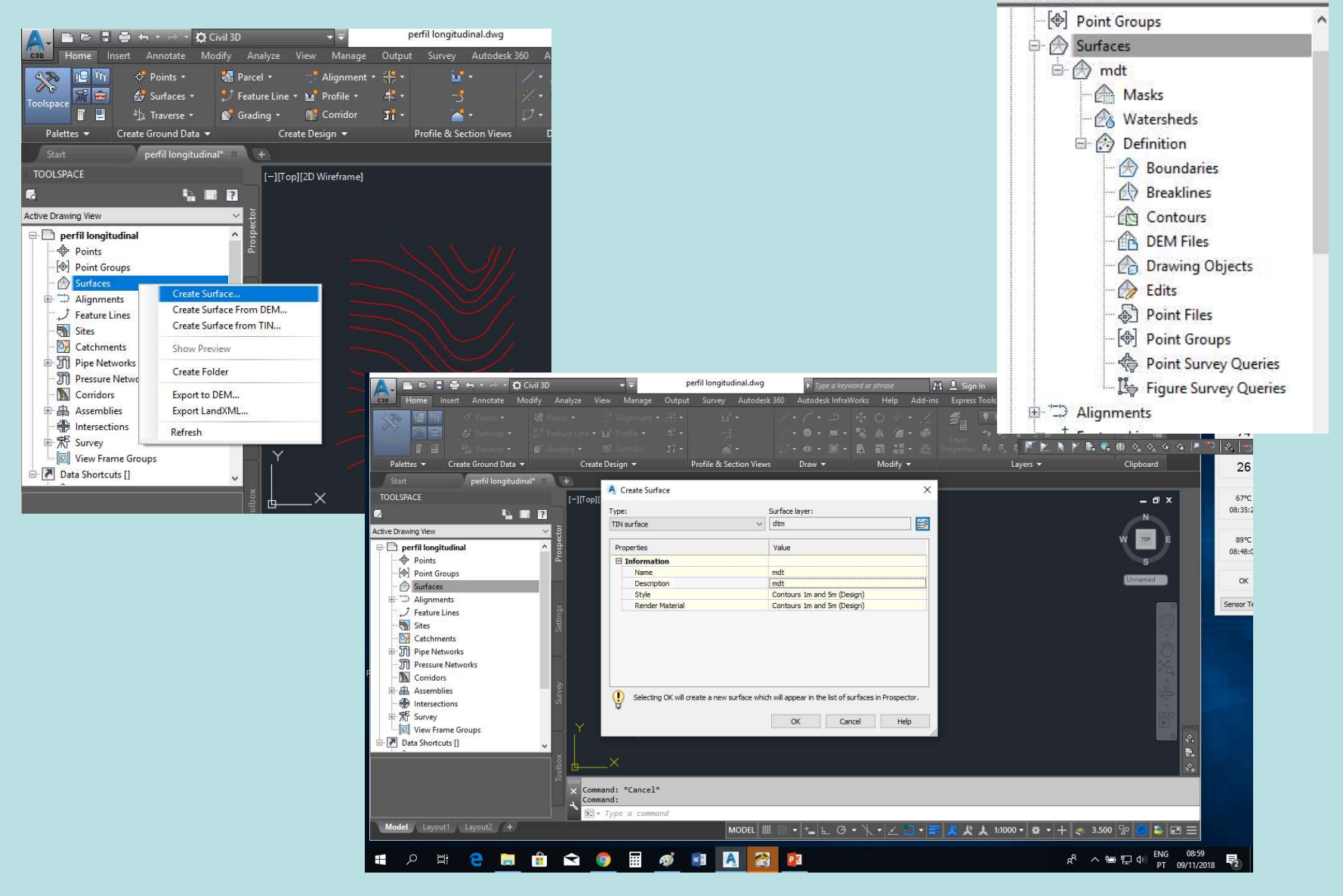

3. Importar informação para a superficie mdt e gerar a superfície.

4. Eventualmente alterar a forma de visualização da superficie)

|                                                                                                    | Points • Alignment • Alignment | • •      | / + / + ⊅   4<br>  / + ∩ + ≓ + €<br>  - □ | × 0 → |          |
|----------------------------------------------------------------------------------------------------|----------------------------------------------------------------------------------------------------|----------|-------------------------------------------|-------|----------|
| Palettes 👻 Creat                                                                                                    | Information Definition Analysis Statistics                                                                                                    |          |                                           | -     | Layers 👻 |
| Start                                                                                                    | Name:                                                                                                    |          |                                           |       |          |
| TOOLSPACE                                                                                                    | mdt                                                                                                    |          |                                           | 7     |          |
| 5                                                                                                    | Description:                                                                                                    |          |                                           |       |          |
| Active Drawing View                                                                                                    | mdt                                                                                                    | <u> </u> |                                           |       |          |
| Points     Points     Points     Point Groups     Surfaces     Masks     Masks | Default styles Surface style:  Contours and Triangles  No Display  Contours Im and Sm (Background)  Contours Im and Sm (Background)  Contours Im and Sm (Design)  Contours 2m and 10m (Background)  Contours Sm and 25m (Background)  Contours Sm and 25m (Design)  Contours Sm and 25m (Design)  Contours and Triangles  Cut and Fill Banding 0.5m Interval (2D)  Elevation Banding 10m Interval (2D)  Surve  Surve                                                                                                    | OK Can   | tel Apply                                 | Help  |          |

- 5. Criar o alinhamento directriz:
- a) Definindo o alinhamento com uma poliline (que já existe no desenho)

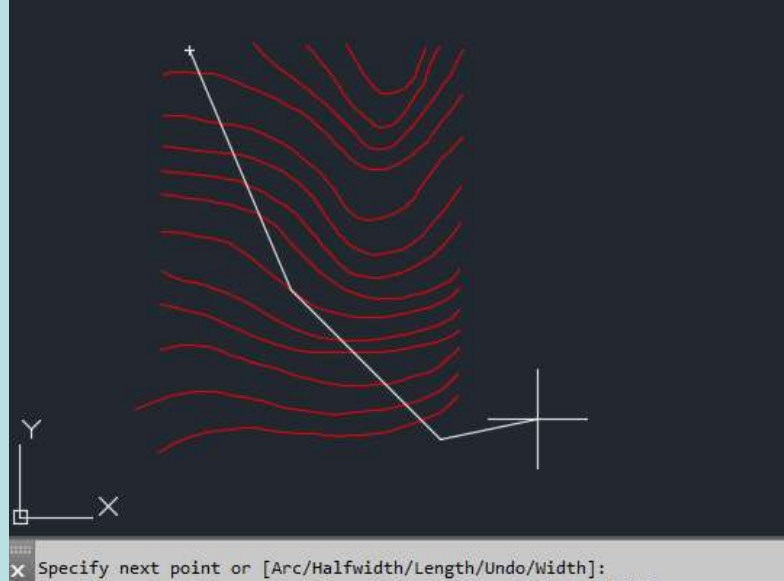

Specify next point of [Arc/Close/Halfwidth/Length/Undo/Width]:

: - PLINE Specify next point or [Arc Close Halfwidth Length Undo Width]:

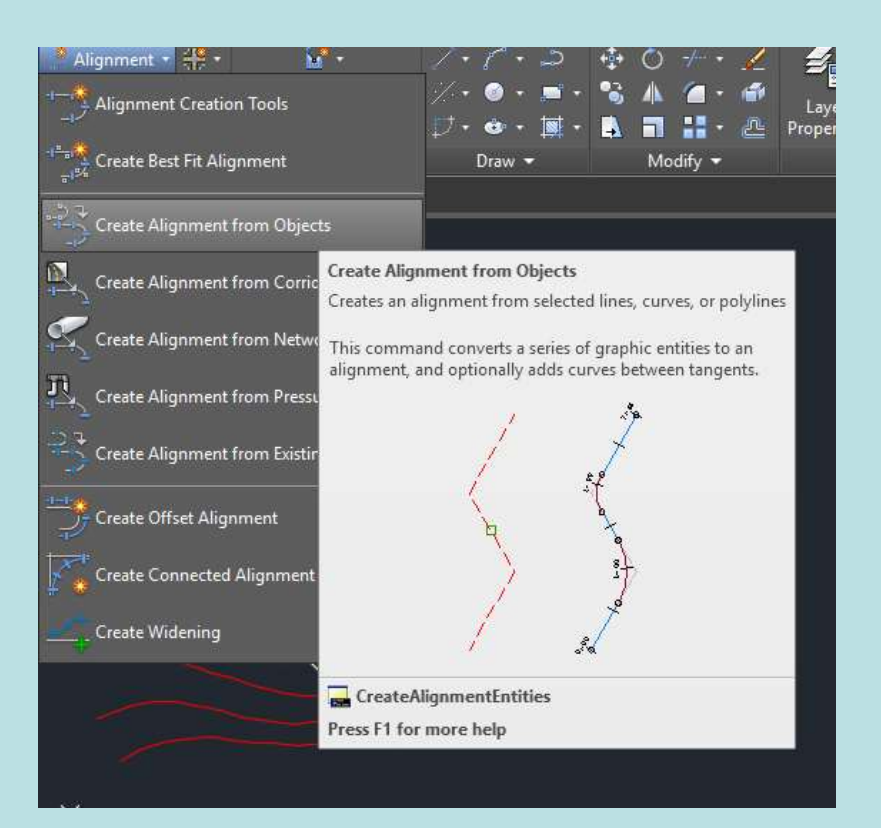

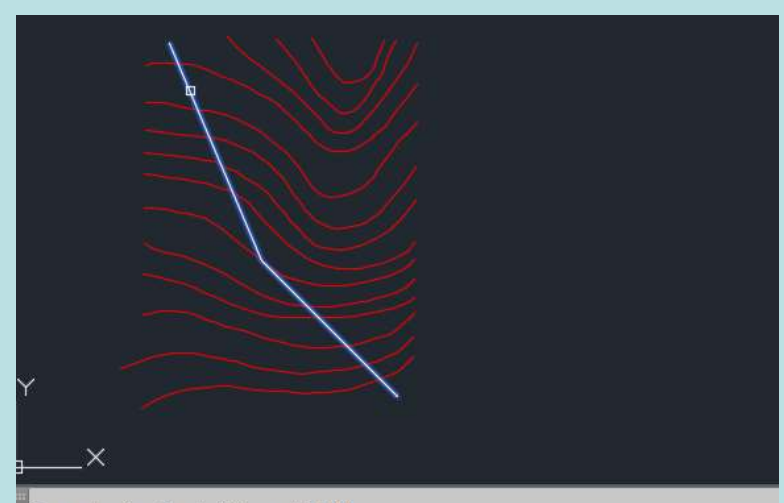

Command: \_AeccCreateAlignmentEntities Select the first line/arc/polyline or [Xref]:

\*\*\*\* CREATEALIGNMENTENTITIES Select lines/arcs or polylines to create alignment:

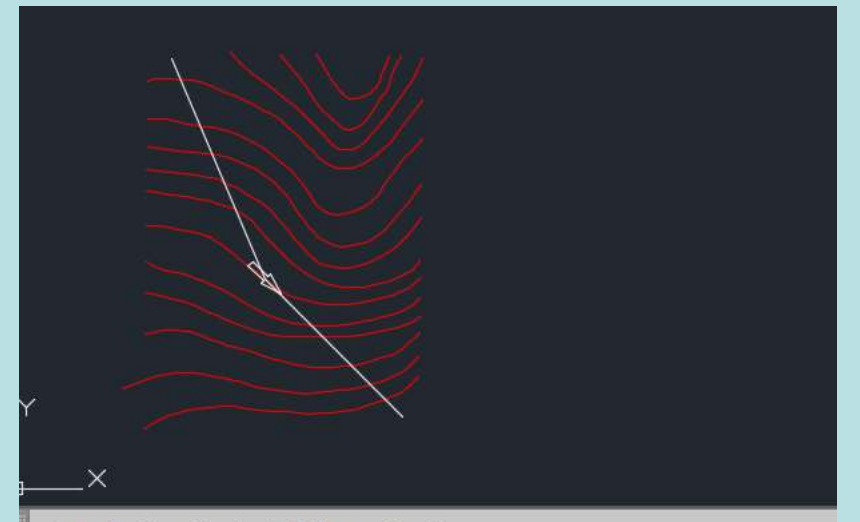

Select the first line/arc/polyline or [Xref]: Select lines/arcs or polylines to create alignment:

\*\*\*\* CREATEALIGNMENTENTITIES Press enter to accept alignment direction or [Reverse]:

| Name:                       |                                                |                  |
|-----------------------------|------------------------------------------------|------------------|
|                             |                                                |                  |
| Type:                       |                                                |                  |
| 113 Centerline V            | Active Drawing View                            | <b>V</b> 5       |
| Description:                | Drawing Objects                                |                  |
| ·                           | Edits                                          |                  |
| ~                           | Point Files                                    |                  |
| Starting station: 0+000.00m | [] Point Groups                                |                  |
| General Design Criteria     |                                                |                  |
| Site:                       | 드 년들 Figure Survey Queries                     |                  |
| None>                       | □ → Alignments                                 |                  |
| Alignment style:            |                                                |                  |
| Proposed V                  | - 🗇 Offset Alignments                          |                  |
| Alignment layer:            | Curb Return Alignments                         |                  |
| directriz 🧾                 | Rail Alignments                                |                  |
| Alignment label set:        | J Miscellaneous Alignments     J Feature Liner |                  |
| 🦓 _No Labels 🗸 🗸            | - Sites                                        | Y                |
| Conversion options          |                                                |                  |
| Add curves between tangents | 🕀 🎢 Pipe Networks                              | ð v              |
| Default radius:             | Pressure Networks                              | <u>,   []</u> □^ |
| 200.000m                    |                                                |                  |
| Erase existing entities     |                                                |                  |
|                             |                                                |                  |

#### b) Definindo o alinhamento de raiz

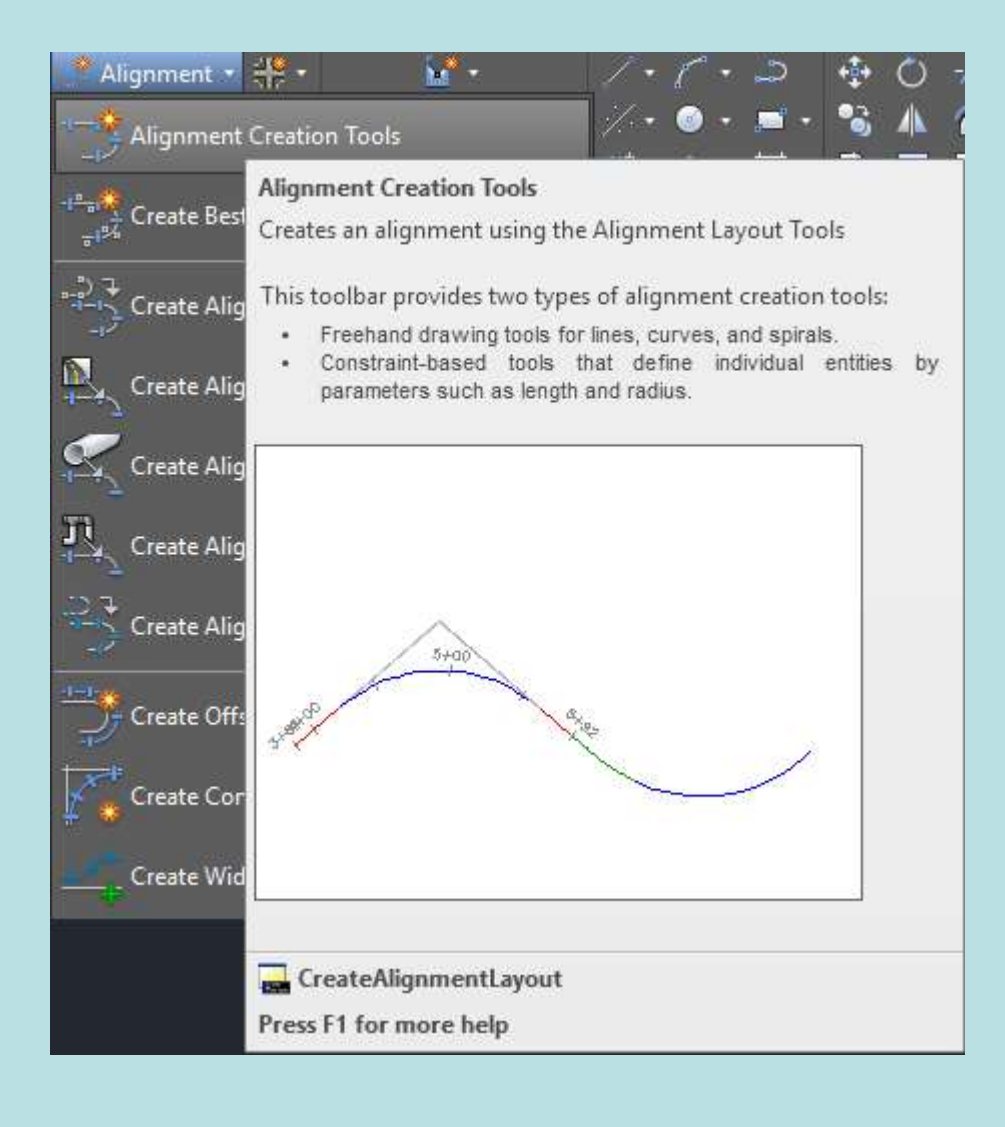

| Name:                   |                   |           |
|-------------------------|-------------------|-----------|
| directriz               |                   | 6         |
| Type:                   |                   |           |
| 13 Centerline           |                   | 3         |
| Description:            |                   |           |
|                         |                   | 2         |
|                         |                   |           |
|                         | Starting station: | 0+000.00m |
| General Design Criteria |                   |           |
| Site:                   |                   |           |
| None>                   |                   | ~ 0 -     |
| Alignment style:        |                   |           |
| Proposed                | ~                 | -         |
| Alignment layer:        |                   |           |
| directriz               |                   | <u>y</u>  |
| Alignment label set:    |                   |           |
| All Labels              | ~                 | <b>-</b>  |
|                         |                   |           |
|                         |                   | -         |

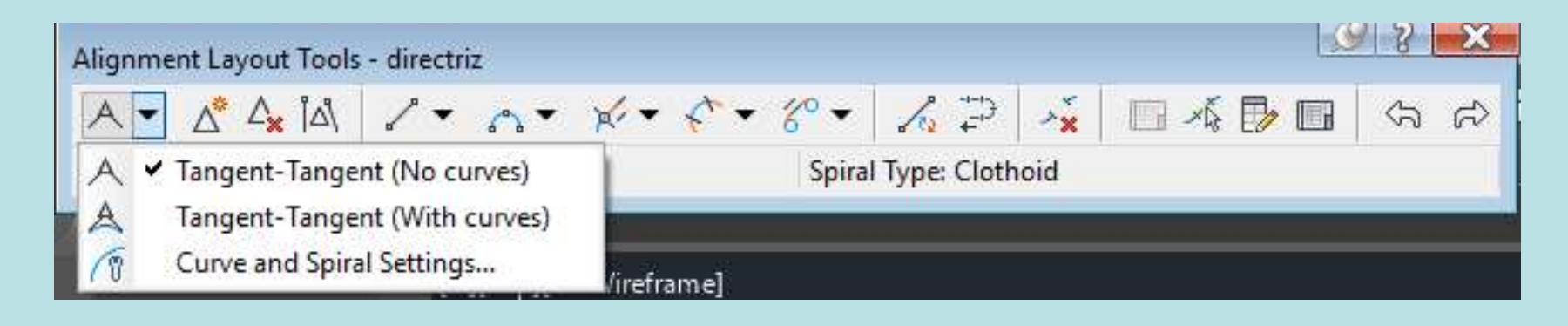

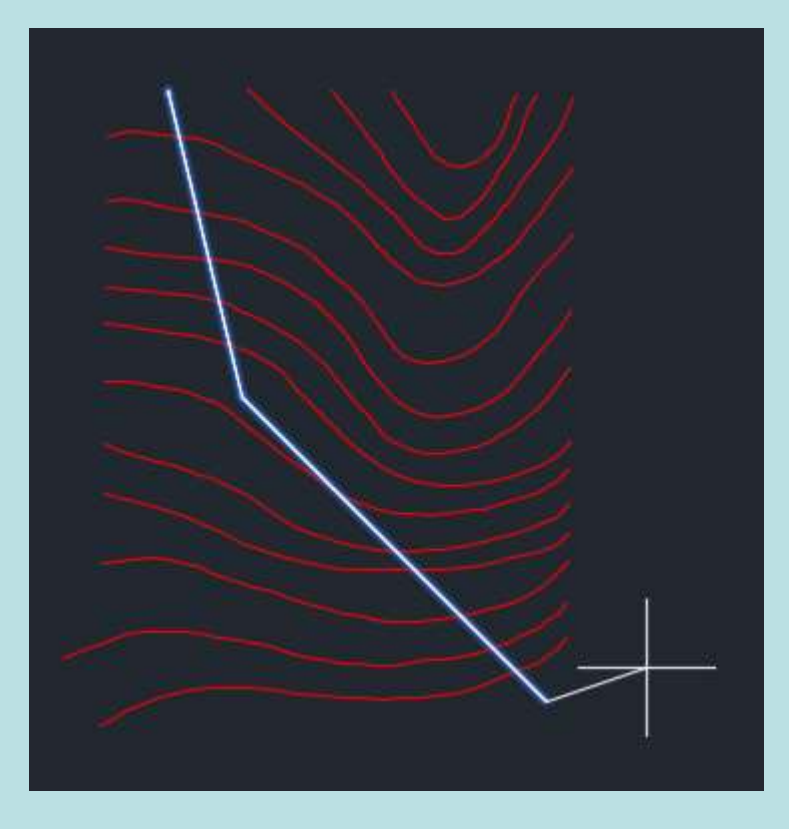

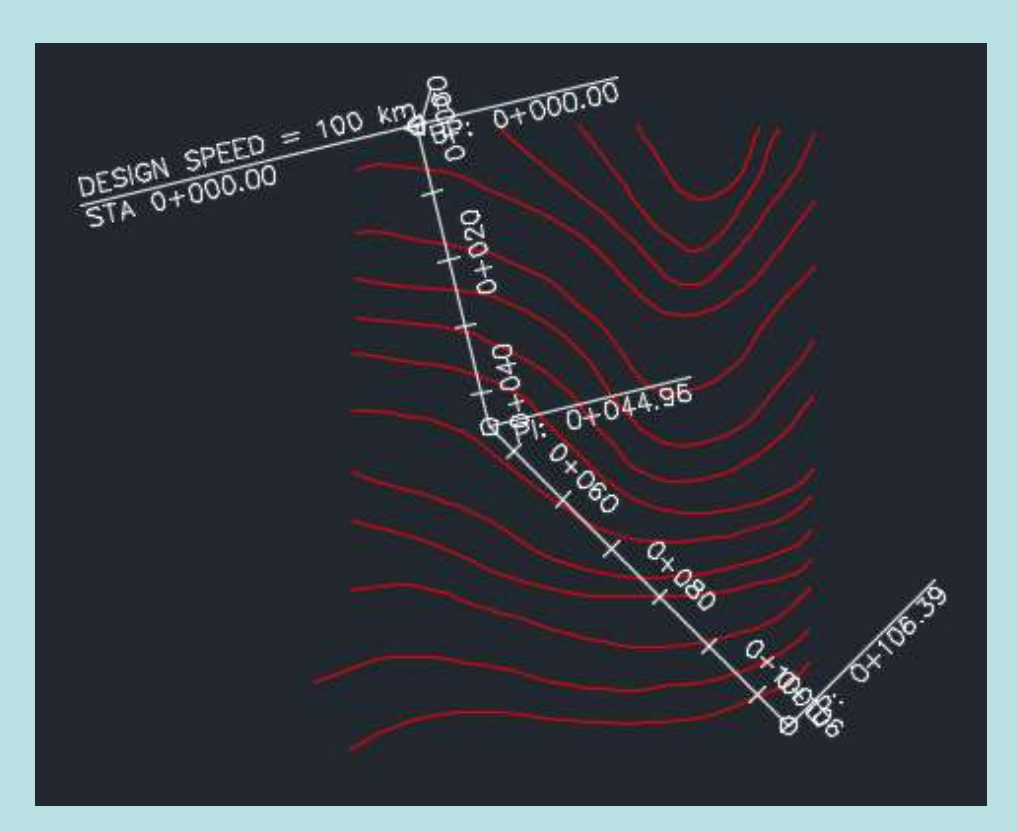

#### 6. Criar perfil longitudinal:

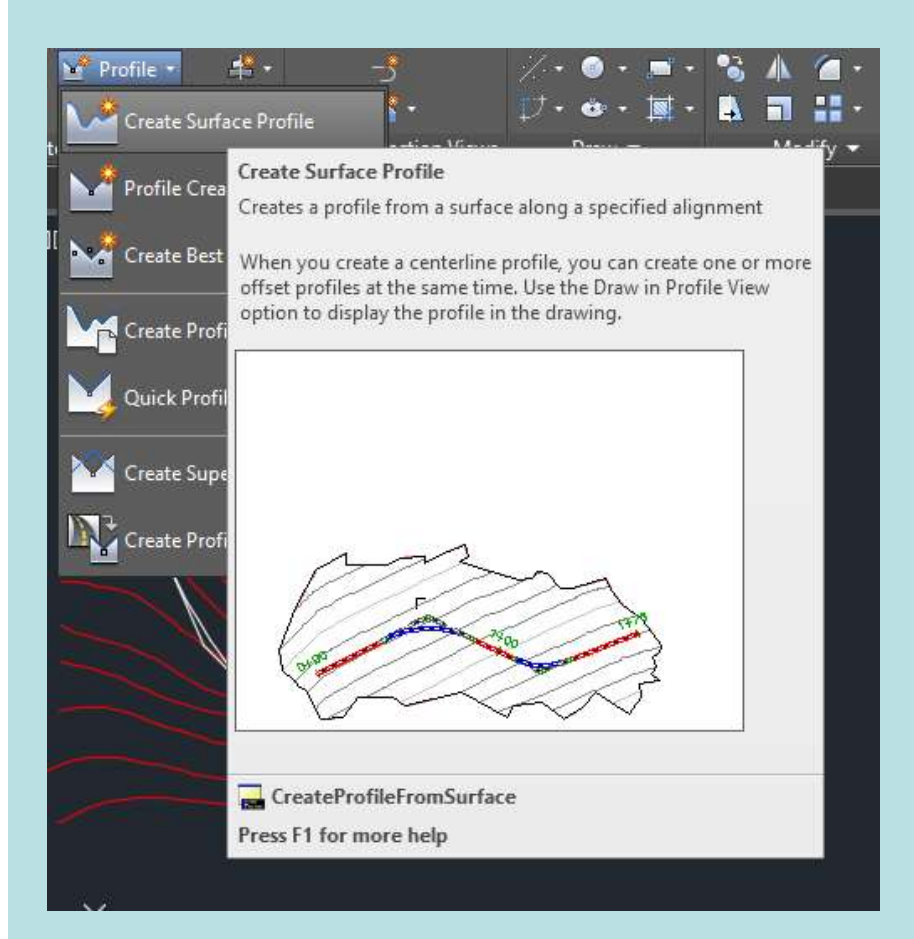

| lignment             |                 |      |           |        | Select s | urfaces:    |       |                  |     |             |
|----------------------|-----------------|------|-----------|--------|----------|-------------|-------|------------------|-----|-------------|
| ::) direct           | riz<br>irectriz |      |           | ~      | 🕅 🍙 md   | t           |       |                  |     |             |
| Star                 | t:              | B    | nd:       |        |          |             |       |                  |     |             |
| To samp              | ole:<br>000.00m |      | 0+104.34m |        | Samp     | ble offsets | :     |                  |     | 1           |
|                      |                 |      |           |        |          |             |       |                  | AQ  | a>>         |
| rofile list:         |                 |      |           |        |          |             |       | Station          | Ad  | 0>>         |
| rofile list:<br>Name | Description     | Туре | Data Sou  | Offset | Update   | Layer       | Style | Station<br>Start | End | Elev<br>M   |
| rofile list:<br>Name | Description     | Туре | Data Sou  | Offset | Update   | Layer       | Style | Station<br>Start | End | Ele"<br>M., |
| rofile list:<br>Name | Description     | Туре | Data Sou  | Offset | Update   | Layer       | Style | Station<br>Start | End | Ele"<br>M   |

| Algenent:   indexitit:   indexitit: | A Create Profile from Surface                                                                                                    | ×                                |                                                                                                    |
|----------------------------------------------------------------------------------------------------|----------------------------------------------------------------------------------------------------|----------------------------------|----------------------------------------------------------------------------------------------------|
| Name Description   Type Data Sou   Offset Update   Layer Style   Statin End   Mining 0.000m   Dynamic Existing   Out Drawin profile view   Ok Cancel   Help     PoolPressure Network   PoolPressure Network   PoolPressure Network   PoolPressure Network   PoolPressure Network   CROND PROF-VIEW                                                                                                    | Alignment:<br>Alignment:<br>directriz<br>Start:<br>0+000.00m<br>0+104.34m<br>Profile list:<br>Select surfaces:<br>mdt<br>mdt<br>Sample offsets:<br>Sample offsets:<br>Sample offsets: | Add>>                            |                                                                                                    |
|                                                                                                    | Name     Description     Type     Data Sou     Offset     Update     Layer     Style       mdt     Sur     M     0.000m     Dynamic     Existing                                      | Station Eleva<br>Start End M<br> | eate Profile View - General  eral ton Range file View Height file Display Options Profile view name:  perfil longitudinal Perfile view name:  perfil longitudinal Perfile view style:  Profile view style:  Profile view style:  C-ROAD-PROF-VIEW Profile view layer:  C-ROAD-PROF-VIEW Show offset profiles by vertically stacking profile views |

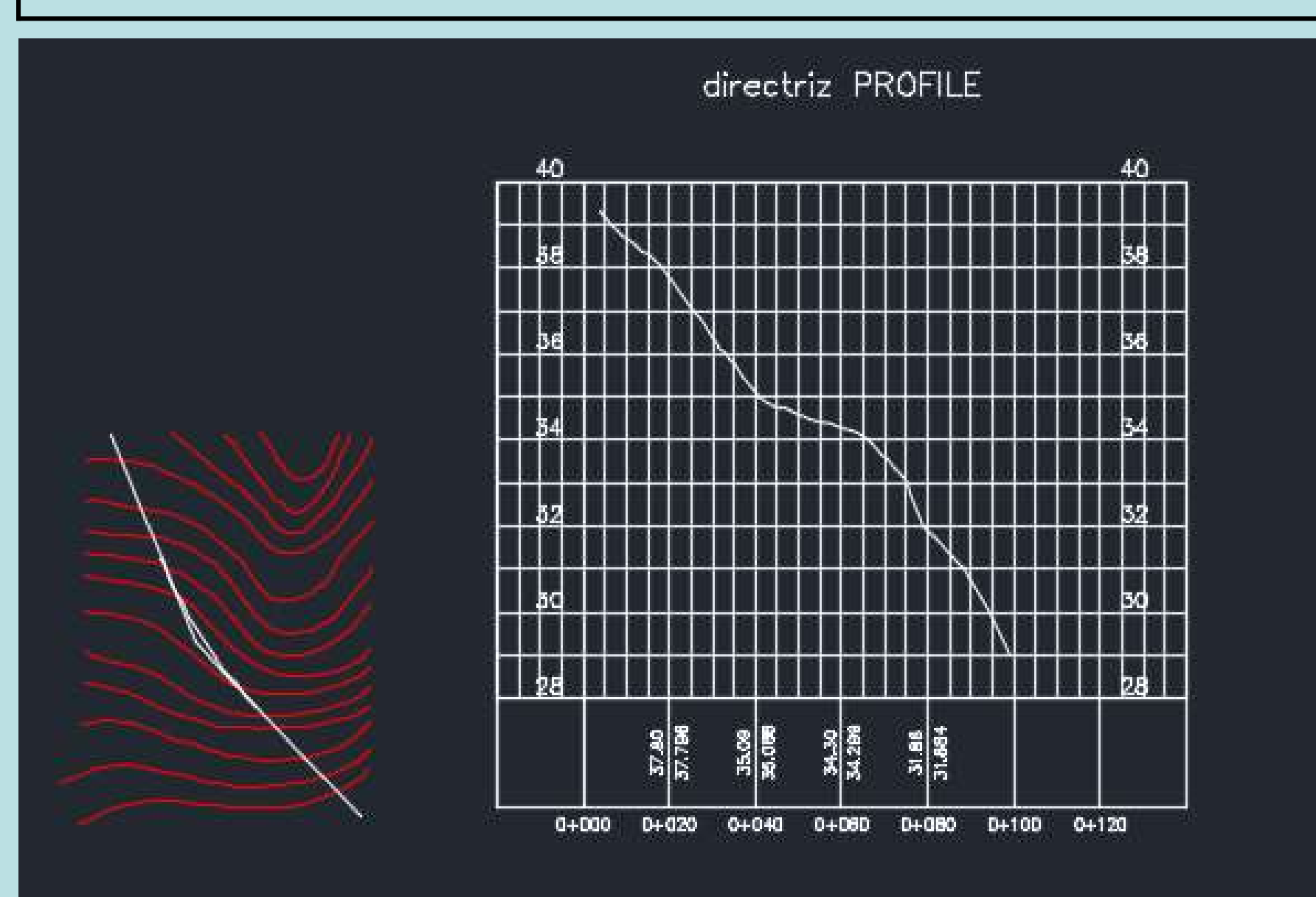

Exemplo:

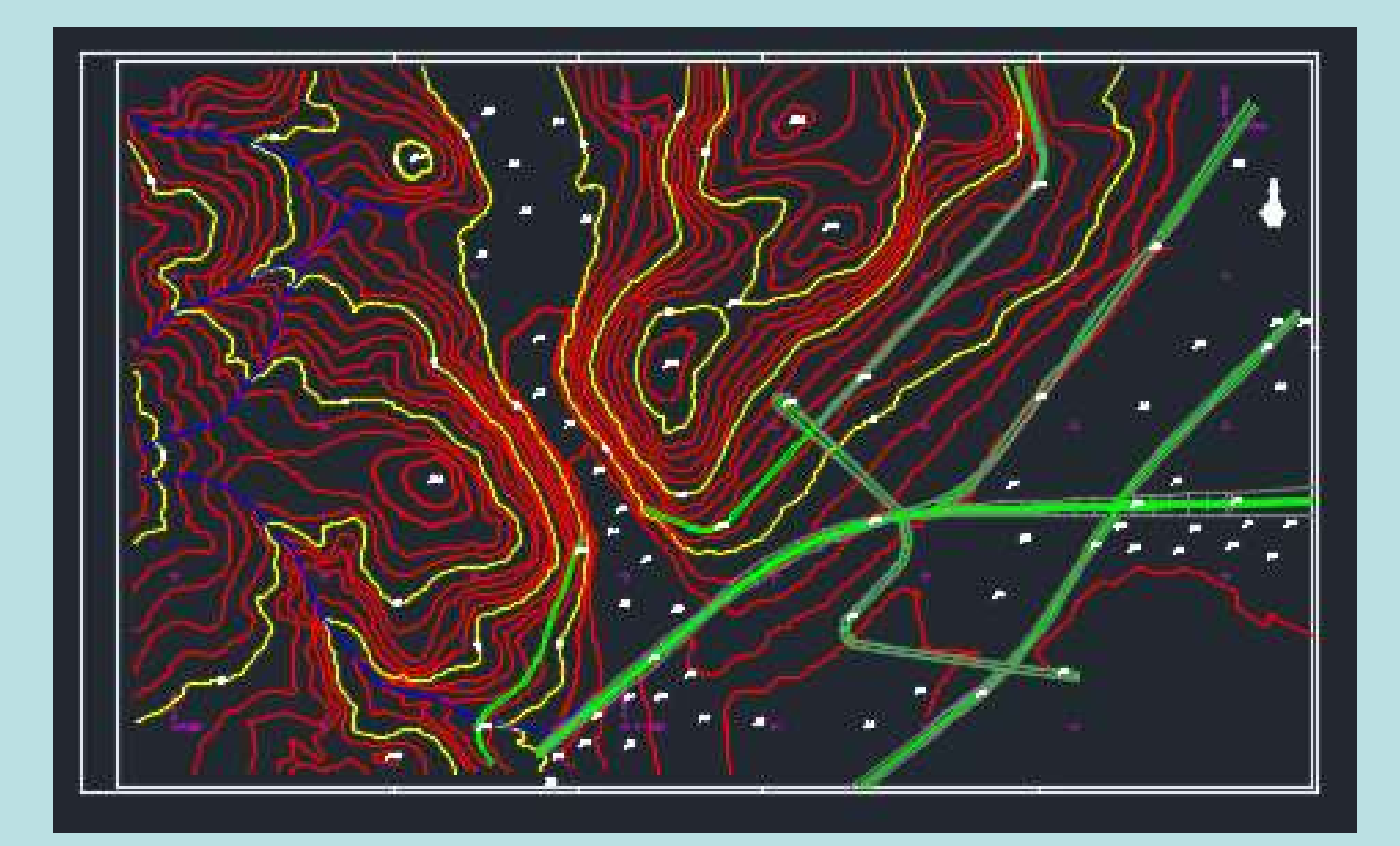

| ø  | <b>1</b> 9 9 9                 |     |     |          |       |          |          |       |         |   | C 3      |
|----|--------------------------------|-----|-----|----------|-------|----------|----------|-------|---------|---|----------|
| S  | Name                           | • 0 | Fre | L        | Color | Linetype | Lineweig | Trans | Plot St | Ρ | N        |
|    | -CURVAS-NIVEL-COTAS            |     |     | <b>.</b> | wh    | Continu  | Defa     | 0     | Color_7 | ÷ |          |
| -  | -LEGENDA-LIMITE                | 7   |     | -        | wh    | Continu  | Defa     | 0     | Color_7 | - |          |
| -  | -LINHAS-AGUA                   | 2   | ÷.  | -        | blue  | Continu  | Defa     | 0     | Color_5 | - |          |
| S. | -PONTOS-COTADOS                | 2   |     | E.       | wh    | Continu  | Defa     | 0     | Color_7 | - |          |
|    | -TRAÇOS-CAM-FERRO              | 8   | ÷.  | ъ́с      | wh    | Continu  | Defa     | 0     | Color_7 | ÷ |          |
| -  | -VIAS-EXISTENTES               |     |     | -        | 🗌 wh  | Continu  | Defa     | 0     | Color_7 | - | 5        |
| -  | 0                              | 2   | ÷.  | ÷        | 🗌 wh  | Continu  | Defa     | 0     | Color_7 | - | -        |
| -  | mdt                            | 2   |     | <b>-</b> | wh    | Continu  | Defa     | 0     | Color_7 | - | <b>E</b> |
|    | eixo                           | 1   | ÷.  | <b>-</b> | wh    | Continu  | Defa     | 0     | Color_7 | ÷ | -        |
| D  | perfil longitudinal do terreno |     |     | -fi      | 🗌 wh  | Continu  | Defa     | 0     | Color_7 | - |          |
| -  | NORTE                          | 2   | -   | -        | wh    | Continu  | Defa     | 0     | Color_7 | - | -        |
|    | VIEWPORTS                      | Ŷ   | 0   | ÷.       | wh    | Continu  | Defa     | 0     | Color 7 | - | <b>F</b> |

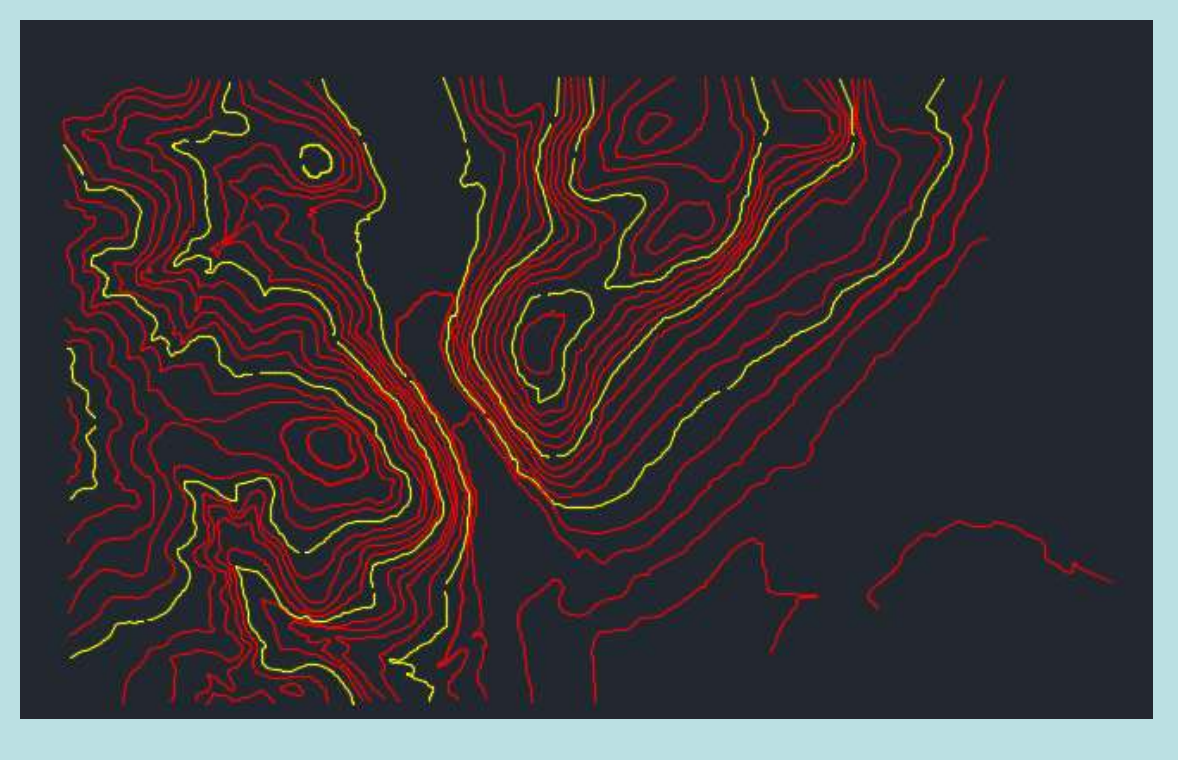

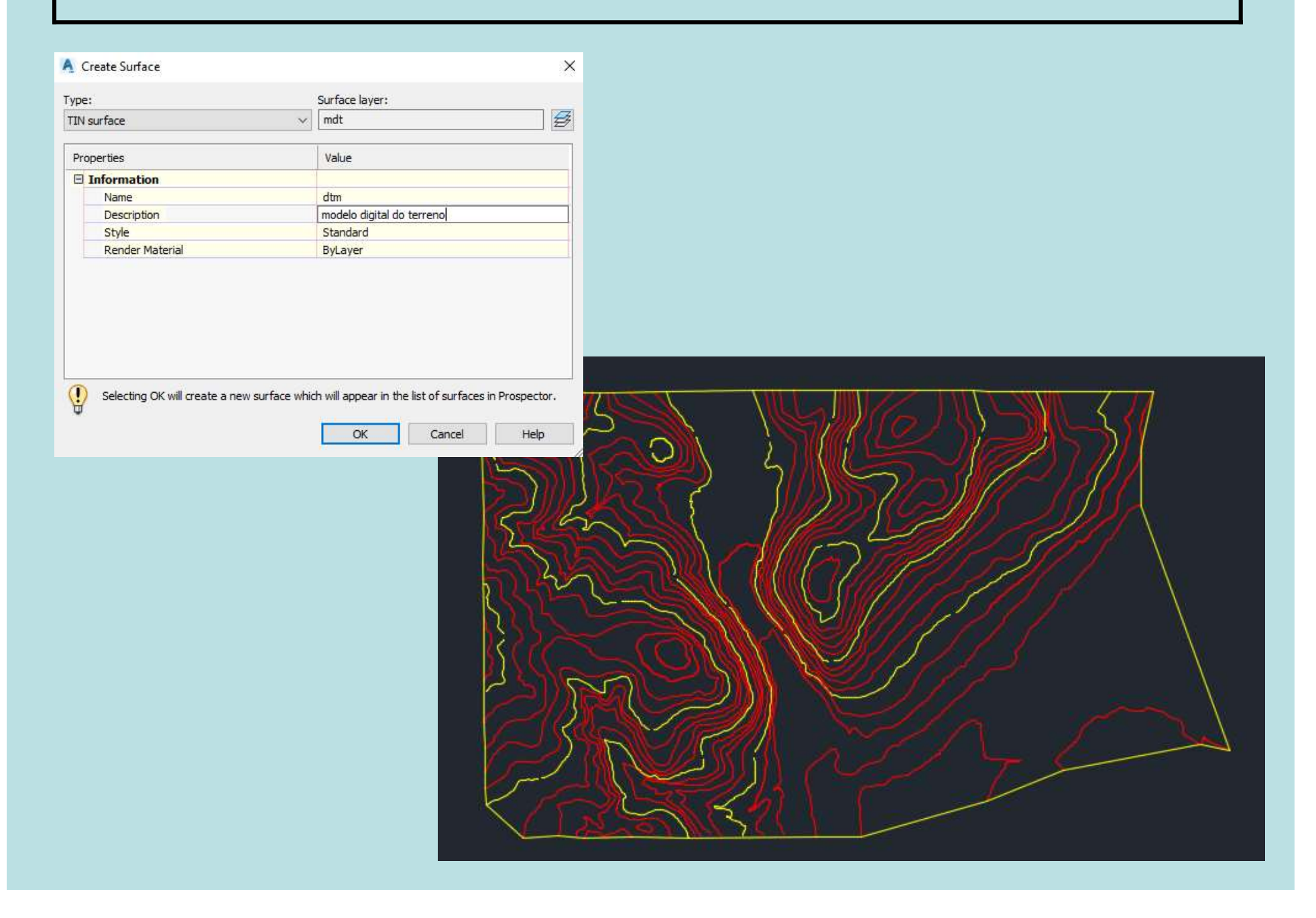

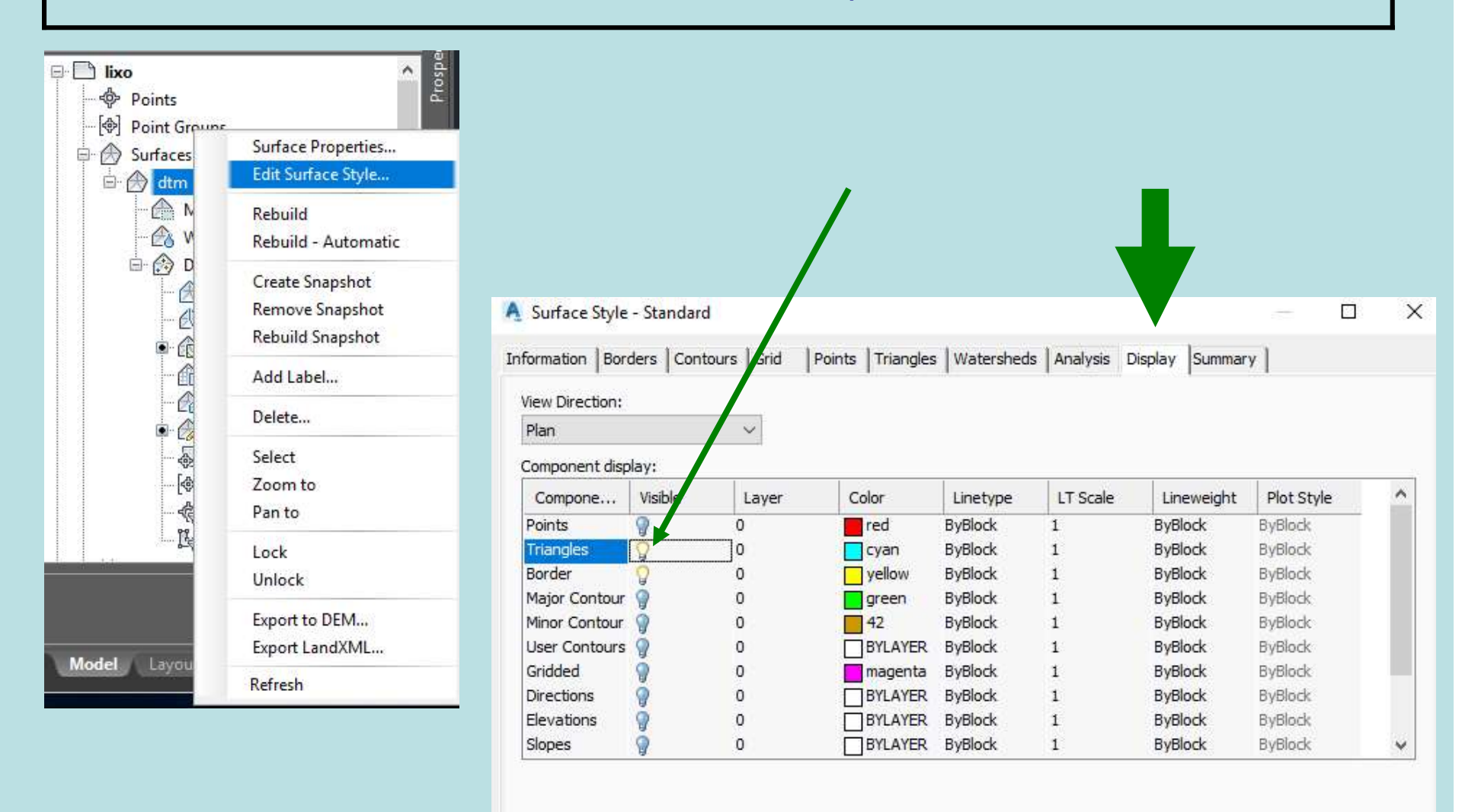

OK

Cancel

Help

Apply

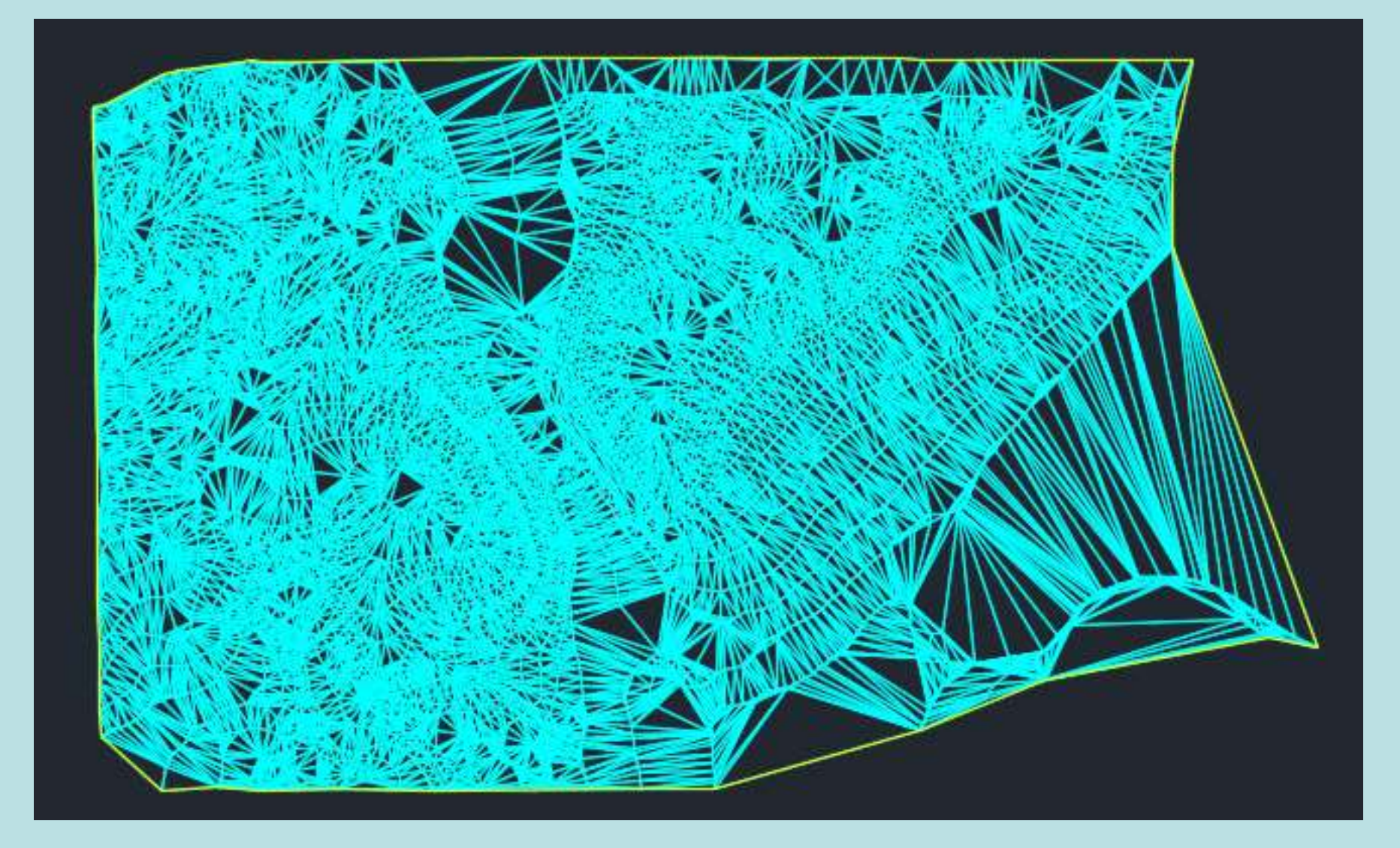

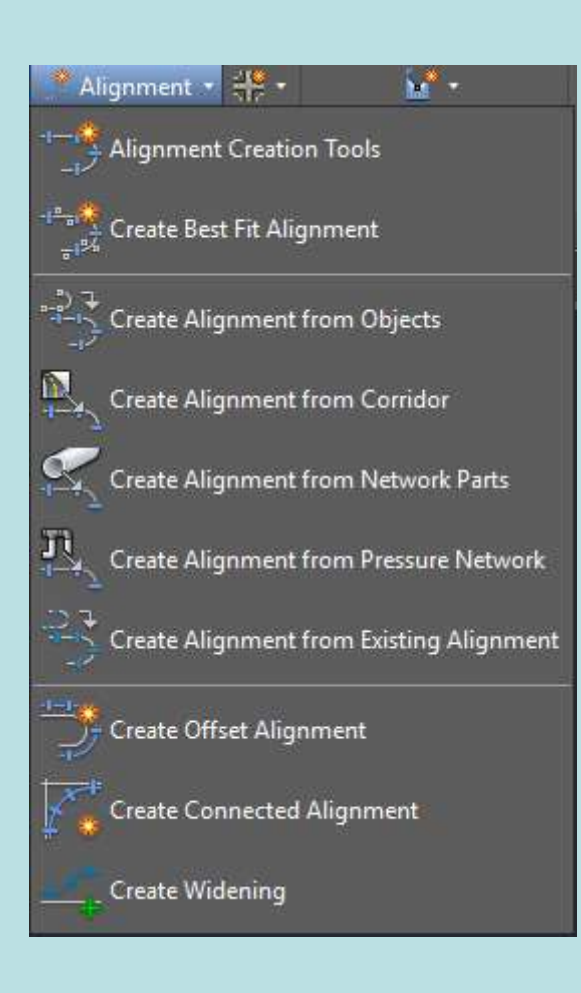

| Create Alignment - Layout |                   | ×        |
|---------------------------|-------------------|----------|
| lame:                     |                   |          |
| eixo                      |                   | R        |
| ype:                      |                   |          |
| Centerline                |                   | ~        |
| escription:               |                   |          |
|                           |                   | ~        |
|                           |                   | 4        |
|                           | Starting station: | 0+00.00m |
| General Design Criteria   |                   |          |
| Site:                     |                   |          |
| None>                     |                   | ~ 🗇 -    |
| Alignment style:          |                   |          |
| Standard                  | ~                 | - 🖪      |
| Alignment layer:          |                   |          |
| eixo                      |                   |          |
| Alignment label set:      |                   |          |
| C Standard                | ~                 | <b>-</b> |
|                           |                   |          |
|                           |                   |          |
|                           |                   |          |
|                           |                   |          |
|                           |                   |          |
|                           |                   |          |
|                           |                   |          |
| ОК                        | Cancel H          | elp      |
|                           |                   |          |